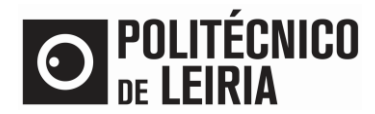

### Fluxo de etapas

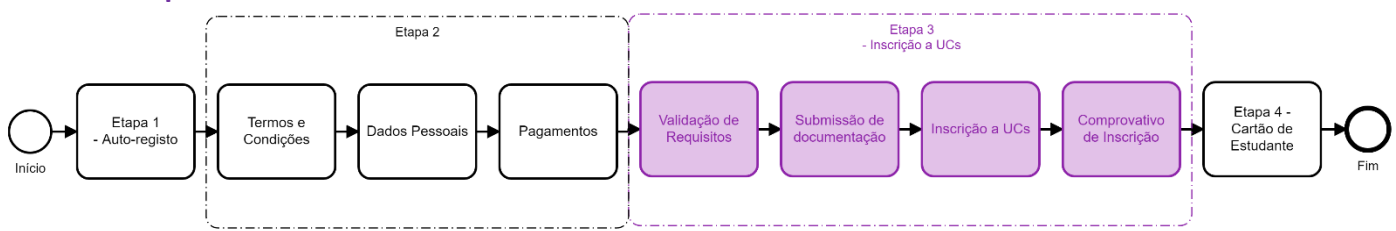

### ETAPA 3: Inscrição às Unidades Curriculares (UC's)

Após autenticação no <u>Portal do Estudante</u> clica em [Matrículas].
 Caso seja apresentado unicamente o aviso abaixo, terás de aguardar pelo período de Inscrição, conforme informação abaixo.

| INFORM                                             | AÇÃO MATRÍCULA/INSCRIÇÃO                                                                             |
|----------------------------------------------------|----------------------------------------------------------------------------------------------------|
| <ul> <li>Ano Letivo:</li> <li>Curso: Me</li> </ul> | : 2021-22 [Anual]<br>strado em Prescrição do Exercício e Promoção da Saúde                           |
|                                                    |                                                                                                    |
| Matricula/Insc                                     | rição: 165<br>Manhada em Desasiaño da Europínia a Desmanía da Calída                                 |
| Curso:                                             | Mestrado em Prescrição do Exercicio e Promoção da Saude                                              |
| Estado:                                            | Início de processo de Matrícula/Inscrição                                                            |
| Avisos                                             |                                                                                                    |
| O processo                                         | de seleção de unidades curriculares será disponibilizado entre 20 de agosto a 4 de setembro de 2021. |
|                                                    | PROPINA E EMOLUMENTOS                                                                                |

• No decorrer do período de inscrição clica em [Continuar Matrícula/Inscrição]

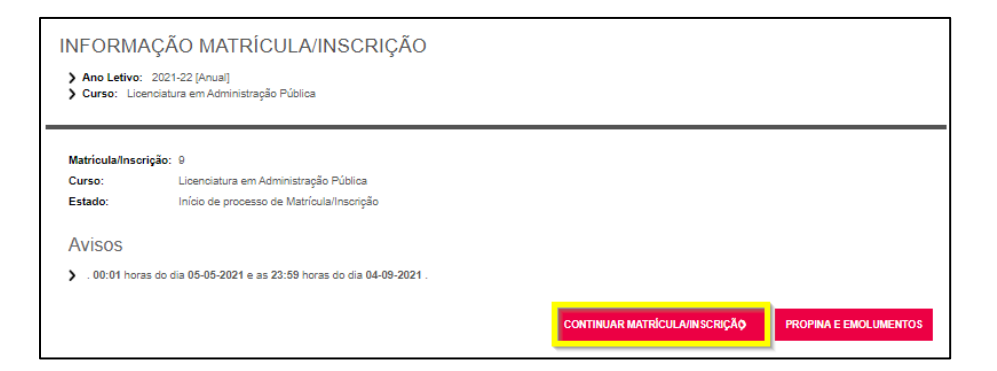

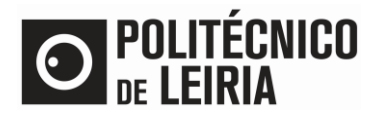

#### • Aceita os Termos e Condições e clica em [Continuar]

| TERMOS E CONDIÇÕES DE UTILIZAÇÃO                                                                                                    |   |
|----------------------------------------------------------------------------------------------------|---|
| Ano Letivo: 2021-22 [Anual]     Matricula/Inscrição: [0] Confirmação pendente     Curso: Licenciatura em Administração Pública [0002]     Ano Curricular: 1                                                                                                    |   |
| TRATAMENTO DE DADOS PESSOAIS                                                                                                    | * |
| <ol> <li>Tomo conhecimento que o Politécnico de Leiria, enquanto instituição de ensino superior pública, necessita de recolher e tratar os meus dados pessoais no âmbito da sua missão e atribuições, sendo o responsável pelo tratamento desses dados ao abrigo da legislação vigente.</li> <li>Tomo conhecimento que os meus dados pessoais podem ser transmitidos a outras entidades públicas ou privadas, exolusivamente para servir fins legais, relacionados com as funções legitimas do titular ou no exercício das atribuições e competências do Politécnico de Leiria.</li> <li>Tomo conhecimento que os meus dados de identificação são cedidos à Caixa Geral de Depósitos com a finalidade de emissão do cartão de estudante.</li> <li>Tomo conhecimento que tenho o direito de aceder aos meus dados pessoais, assim como de ser notificado, caso ocorra uma violação dos meus dados pessoais, nos termos da legislação vigente.</li> <li>Tomo conhecimento que esempre que os meus dados pessoais forem tratados para outro fim será solicitado o meu consentimento explícito para esse tratamento e receberei informação sobre as finalidades específicas, determinadas, explícitas e legítimas.</li> </ol> |   |
| 6. Tomo conhecimento que, para obter mais informação dos direitos que me assistem na qualidade de titular de dados, posso consultar a Política de<br>Privacidade e Dados Pessoais do Politécnico de Leiria (link: https://www.ipleiria.pt/wp-content/uploads/2018/05/Despacho-n.%C2%BA-198-<br>2018_Documento-Integral.pdf )                                                                                                    |   |
| ceito os termos e condições de utilização.                                                                                                    | • |
|                                                                                                    |   |

- Valida os requisitos à matrícula/inscrição<sup>1</sup>. Para poderes selecionar as Unidades Curriculares (UC) a frequentar é necessário:
  - Situação financeira regularizada (disponível no menu Situação Financeira / Pagamentos)
  - Dados pessoais atualizados (disponível no menu Minha Informação / Dados Pessoais)
- Clica em [Tem de ler e aceitar a informação sobre a emissão do Cartão de Estudante]

| RESUMO DE REQUISITOS MATRÍCULA/INSCRIÇÃO                                                                                                    |          |
|----------------------------------------------------------------------------------------------------|----------|
| <ul> <li>&gt; Ano Letivo: 2021-22 [Anual]</li> <li>&gt; Matrícula/Inscrição: [9] Confirmação pendente</li> <li>&gt; Curso: Licenciatura em Administração Pública [9002]</li> <li>&gt; Ano Curricular: 1</li> </ul> |          |
| REQUISITOS MATRÍCULA/INSCRIÇÃO                                                                                                    |          |
| Tem de procesher e Beletim de Matriaula - Dades Bessezist                                                                                                    |          |
| Tem de ler e aceitar a Informação sobre Emissão do Cartão de Estudante. 🗙                                                                                                    |          |
| Não tem dividas!                                                                                                    |          |
|                                                                                                    |          |
| ATUALIZAR REQUISITOS MATRÍCULA/INSCRIÇÃO                                                                                                    | SEGUINTE |

<sup>&</sup>lt;sup>1</sup> Consulta a Etapa 2 do <u>Guia de Matrículas Passo-a-Passo</u>

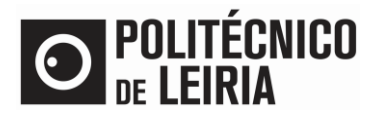

### Autorizar o envio de dados pessoas à CGD

| CONSENTIMENTO DE ENVIO DE DADOS PESSOAIS PARA A CGD                                                                                                 |
|----------------------------------------------------------------------------------------------------|
| Declaro que autorizo a instituição a enviar à Caixa Geral de Depósitos, S.A. (CGD), os dados constantes no                                          |
| número 1 infra, para efeitos de emissão e utilização do cartão de identficação da instituição.                                                      |
| 1. Dados Básicos                                                                                                    |
| Instituição de Ensino Superior                                                                                                    |
| Grupo do membro                                                                                                    |
| Classe do membro                                                                                                    |
| Numero do membro                                                                                                    |
| Nome Competed                                                                                                    |
| Nacionalidade                                                                                                    |
| País de residência Fiscal                                                                                                    |
| Número de Identificação Fiscal                                                                                                    |
| Número do documento de identificação                                                                                                    |
| Estabelecimento de Ensino Superior                                                                                                    |
| Gurso<br>Nº estudante                                                                                                    |
| Grau de Ensino                                                                                                    |
| □Mais declaro que caso venha a optar, junto da CGD, pela inserção de valência bancária no referido cartão,                                          |
| autorizo a instituição a transmitir à CGD os dados constantes nos números 2 e 3                                                                     |
| "Após consentir o envio dos dados para a CGD, caso pretenda eliminar ou fazer qualquer alteração sobre os mesmos deverá contactar diretamente a CGD |
|                                                                                                    |
|                                                                                                    |
|                                                                                                    |

#### Submissão de documentação

Seleciona individualmente cada documento e clica em [Enviar]. Após o envio de todos os documentos obrigatórios • surge a opção [Seguinte]. Clica em [Seguinte]

Se fores estudante estrangeiro anexa o teu Passaporte em vez do Número de Contribuinte.

| Para cada documento, selecione o ficheiro e clique em [Enviar], só dep                   | ois avance para o próximo d | ocumento             |                             |
|------------------------------------------------------------------------------------------|-----------------------------|----------------------|-----------------------------|
|                                                                                          |                             |                      | Exportar para Excel         |
| Descrição                                                                                | Obrigatório                 | Documento            |                             |
| Documento de Identificação                                                               | Sim                         | Eliminar   🔑 doc.pdf |                             |
| Número de contribuinte                                                                   | Sim                         | Eliminar   🔑 doc.pdf |                             |
| Boletim de vacinas com data de validade de vacina antitetânica                           | Sim                         | Eliminar   🔑 doc.pdf |                             |
|                                                                                          |                             |                      | Repor configuração original |
| 2)                                                                                       |                             |                      |                             |
| <sup>(1)</sup> O tamanho máximo para cada ficheiro é de 1024Kb                           |                             |                      |                             |
| Para poder avançar com a sua inscrição/matrícula, terá de submeter todos os documentos o | abrigatórios!               |                      |                             |

Caso pretendas obter o estatuto de Trabalhador-Estudante ou Estudante com Necessidades Educativas Especiais submete o teu pedido aqui

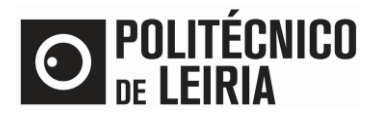

• Confirma os teus dados de matrícula para o atual ano letivo. Clica em [Continuar]

| HISTÓRICO DO<br>> Ano Letivo: 2021-22 [/<br>> Matricula/Inscrição: [0<br>> Curso: Licenciatura em<br>> Ano Curricular: 1 | P ESTUDANTE<br>Anual]<br>] Confirmação pendente<br>Administração Pública (9002] |
|----------------------------------------------------------------------------------------------------|---------------------------------------------------------------------------------|
|                                                                                                    |                                                                                 |
| Ciclo:                                                                                                    | 1º ciclo                                                                        |
| Plano:                                                                                                    | P3_Plano 2011/2012_D                                                            |
| Ramo:                                                                                                    | Trence Comum 👻                                                                  |
| Ano Curricular:                                                                                                    | 1                                                                               |
| Regime Estudo:                                                                                                    | Tempo inteiro                                                                   |
| Regime de Frequência                                                                                                    | Diumo                                                                           |
| Tipo de Estudante                                                                                                    |                                                                                 |
| 1º Semestre                                                                                                    | Estudante Internacional_Licenciatura                                            |
| 2º Semestre                                                                                                    | Estudante Internacional_Licenciatura                                            |
|                                                                                                    |                                                                                 |
|                                                                                                    | CONTINUAR >                                                                     |

# Inscrição às Unidades Curriculares (UCs)

• Seleciona as UCs dos períodos disponíveis (1º, 2º semestre e/ou anual) do teu ano curricular e clica em [Seguinte]. Não te esqueças de [Escolher] as UCs de Opção do teu Ano.

| <ul> <li>&gt; Ano Letivo: 2021-22 [Anual]</li> <li>&gt; Matrícula/Inscrição: [8] Pré-inscrição</li> <li>&gt; Curso: Licenciatura em Administração Pública [9002]</li> <li>&gt; Ano Curricular: 1</li> </ul> |                                      |                         | <ul> <li>&gt; Plano: [3] P3_Plano 2011/2012_D</li> <li>&gt; Ramo: [0] Tronco Comum</li> <li>&gt; ECTS Aprovados: 0</li> </ul> |                                                |         |           |               |            |
|----------------------------------------------------------------------------------------------------|--------------------------------------|-------------------------|----------------------------------------------------------------------------------------------------|------------------------------------------------|---------|-----------|---------------|------------|
| Período                                                                                                    | s Disponíveis                        | 3: 1º Semest            | re e 2º Semest                                                                                                    | re.                                            |         |           |               |            |
|                                                                                                    |                                      |                         |                                                                                                    | 2 <sup>período</sup><br><sup>2º Semestre</sup> |         |           |               |            |
|                                                                                                    |                                      |                         |                                                                                                    |                                                |         | •         |               |            |
|                                                                                                    |                                      |                         |                                                                                                    | E                                              | ECTS da | Inscrição | = [ 60.0 ] 2° | Semestre = |
| Normais                                                                                                    |                                      |                         |                                                                                                    |                                                |         |           |               |            |
| Ano                                                                                                    | Duração                              | Ramo                    | Código                                                                                                    | Descrição                                      | Tipo    | ECTS      | Estado        | Accão      |
| · Unidades (                                                                                                    | Curriculares Norma                   | ais (13 Items)          | oodigo                                                                                                    | boorigae                                       |         | 2010      |               | , tuyuu -  |
| 1                                                                                                    | S2                                   | 0                       | 9002104                                                                                                    | Contabilidade Financeira                       | N       | 6         |               |            |
| 1                                                                                                    | S2                                   | 0                       | 9002107                                                                                                    | Direito Administrativo                         | N       | 7         |               |            |
| 1                                                                                                    | S2                                   | 0                       | 9002105                                                                                                    | Fundamentos de Economia                        | N       | 5         |               |            |
| 1                                                                                                    | S2                                   | 0                       | 9002116                                                                                                    | Gestão de Recursos Humanos                     | Ν       | 6         |               |            |
| 2 1                                                                                                    | S2                                   | 0                       | 9002109                                                                                                    | Introdução ao Estudos das Organizações         | N       | 6         |               |            |
| 2                                                                                                    | S2                                   | 0                       | 9002121                                                                                                    | Análise Financeira e Orçamental                | N       | 6         |               |            |
| ] 2                                                                                                    | S2                                   | 0                       | 9002119                                                                                                    | Contratação Pública                            | N       | 6         |               |            |
| 2                                                                                                    | S2                                   | 0                       | 9002118                                                                                                    | Direito Económico                              | Ν       | 6         |               |            |
| ٦ <u>-</u>                                                                                                    | S2                                   | 0                       | 9002117                                                                                                    | Direito Tributário                             | Ν       | 6         |               |            |
| J 2                                                                                                    | S2                                   | 0                       | 9002120                                                                                                    | Gestão e Qualidade nos Serviços Públicos       | Ν       | 6         |               |            |
| 2                                                                                                    |                                      | 0                       | 9002128                                                                                                    | Direito do Urbanismo                           | Ν       | 6         |               |            |
| ] 2<br>] 2<br>] 3                                                                                                    | S2                                   |                         | 0000400                                                                                                    | Marketing Público e Social                     | N       | 6         |               |            |
| 2<br>2<br>3<br>3                                                                                                    | S2<br>S2                             | 0                       | 9002129                                                                                                    | manoling r abioo o ooolar                      |         |           |               |            |
| ] 2<br>] 2<br>] 3<br>] 3<br>] 3                                                                                                    | \$2<br>\$2<br>\$2<br>\$2             | 0                       | 9002129                                                                                                    | Políticas Públicas                             | Ν       | 6         |               |            |
| 2<br>2<br>3<br>3<br>3<br>3<br>: Unidades (                                                                                                    | S2<br>S2<br>S2<br>Curriculares Opção | 0<br>0<br>- [9002131] - | 9002129<br>9002130<br>Opção (1 Item)                                                                                          | Políticas Públicas                             | N       | 6         |               |            |

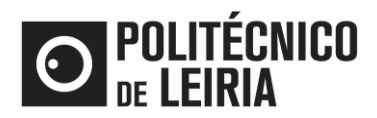

#### Inscrição a Unidades Curriculares<sup>2</sup>:

| Ciclo de estudos     | Ano letivo  | Créditos recomendados | Total de ECTS do curso |
|----------------------|-------------|-----------------------|------------------------|
| Liconciaturas/ToSD * | Ingresso    | 60 ECTS               | -                      |
| Licenciaturas/Tesp   | Subsequente | 76 ECTS               | -                      |
|                      | Ingresso ** | 60 ECTS               | -                      |
| Mestrados            | Subcoquento | 90 ECTS               | 120 ECTS               |
|                      | Subsequence | 60 ECTS               | 90 ECTS                |

(\*) O estudante não se pode inscrever a mais de 76 créditos ECTS.

(\*\*) Dependente do ano curricular a que o estudante está posicionado.

#### • Confirma os teus dados de matrícula e clica em [Confirmar]

| СС     | NFIRMAÇ                                                                        | ÃO DA MATRÍCULA/IN                                                                      | SCRIÇÃO                                                                                      |                                          |           |                |
|--------|--------------------------------------------------------------------------------|-----------------------------------------------------------------------------------------|----------------------------------------------------------------------------------------------|------------------------------------------|-----------|----------------|
|        | Ano Letivo: 2021<br>Matrícula/Inscriçã<br>Curso: Licenciatu<br>Ano Curricular: | I-22 [Anual]<br>io: [9] Confirmação pendente<br>ra em Administração Pública [9002]<br>1 | <ul> <li>&gt; Plano [3] P3_</li> <li>&gt; Ramo: [0] Tro</li> <li>&gt; ECTS Aprova</li> </ul> | Plano 2011/2012_D<br>nco Comum<br>dos: 0 |           |                |
| EC     | TS por perío                                                                   | 0d0: 1° Semestre (S1) = [30.0], 2° Ser                                                  | mestre (S2) = [30.0]                                                                         |                                          |           |                |
|        |                                                                                |                                                                                         |                                                                                              | ECTS                                     | da Inscri | ção = [ 60.0 ] |
| ANO    | PERÍODO                                                                        | UNIDADE CURRICULAR                                                                      |                                                                                              | ECTS                                     | TIPO      | AÇÃO           |
| UNIC   | ADES CURRICUI                                                                  | ARES NORMAIS - PRÉ INSCRITAS                                                            |                                                                                              |                                          |           |                |
| 1      | S1                                                                             | Ciência Política e Direito Constitucional                                               |                                                                                              | 7                                        | N         | Manter         |
| 1      | S1                                                                             | Inglês                                                                                  |                                                                                              | 2                                        | N         | Manter         |
| 1      | S1                                                                             | Introdução à Administração Pública                                                      |                                                                                              | 5                                        | N         | Manter         |
| 1      | S1                                                                             | Métodos Quantitativos na Administração P                                                | ública                                                                                       | 6                                        | N         | Manter         |
| 1      | S1                                                                             | Noções Fundamentais de Direito                                                          |                                                                                              | 5                                        | N         | Manter         |
| 1      | S1                                                                             | Sistemas de Informação da Administração                                                 | Pública                                                                                      | 5                                        | N         | Manter         |
| 1      | S2                                                                             | Contabilidade Financeira                                                                |                                                                                              | 6                                        | N         | Manter         |
| 1      | S2                                                                             | Direito Administrativo                                                                  |                                                                                              | 7                                        | N         | Manter         |
| 1      | S2                                                                             | Fundamentos de Economia                                                                 |                                                                                              | 5                                        | N         | Manter         |
| 1      | S2                                                                             | Gestão de Recursos Humanos                                                              |                                                                                              | 6                                        | N         | Manter         |
| 1      | S2                                                                             | Introdução ao Estudos das Organizações                                                  |                                                                                              | 6                                        | N         | Manter         |
| TIPO   | S DE ESTUDANT                                                                  | E                                                                                       |                                                                                              |                                          |           |                |
| -      | S1                                                                             | Estudante Internacional_Licenciatura                                                    |                                                                                              |                                          | -         | Manter         |
| -      | S2                                                                             | Estudante Internacional_Licenciatura                                                    |                                                                                              |                                          | -         | Manter         |
| .egend | a: [N] = normal [O]                                                            | ) = opcão e [M] = modular                                                               |                                                                                              |                                          |           |                |
|        |                                                                                |                                                                                         |                                                                                              | MODIFICAR INSCRIÇÎ                       | io c      | ONFIRMAR       |

<sup>&</sup>lt;sup>2</sup> Poderás consultar as regras aplicáveis ao teu ciclo de estudos <u>aqui</u>. Também se poderá aplicar as regras de precedência e as regras específicas de precedência, designadamente nos cursos de saúde, formação de professores e artes e design.

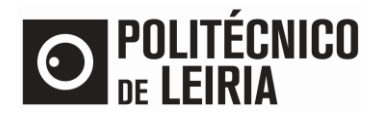

## Fim do processo de Matrícula e Inscrição

• A matrícula assume o estado Definitiva. O Comprovativo de Inscrição é enviado por email. Clica em [Adere Já!] para solicitares o teu Cartão Estudante Caixa IU

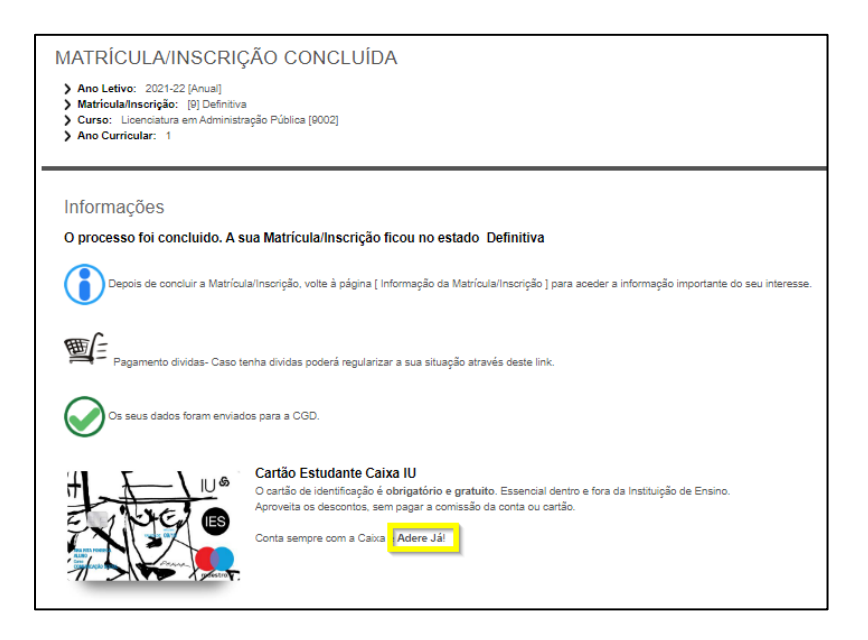

- ✓ Confirma o início das aulas no <u>calendário académico</u> e consulta o teu horário na <u>AGCP</u>
- ✓ Amanhã terás acesso às informações e matérias das tuas UCs no Moodle

Consulta as etapas do processo de Matrícula e Inscrição no Guia de Etapas